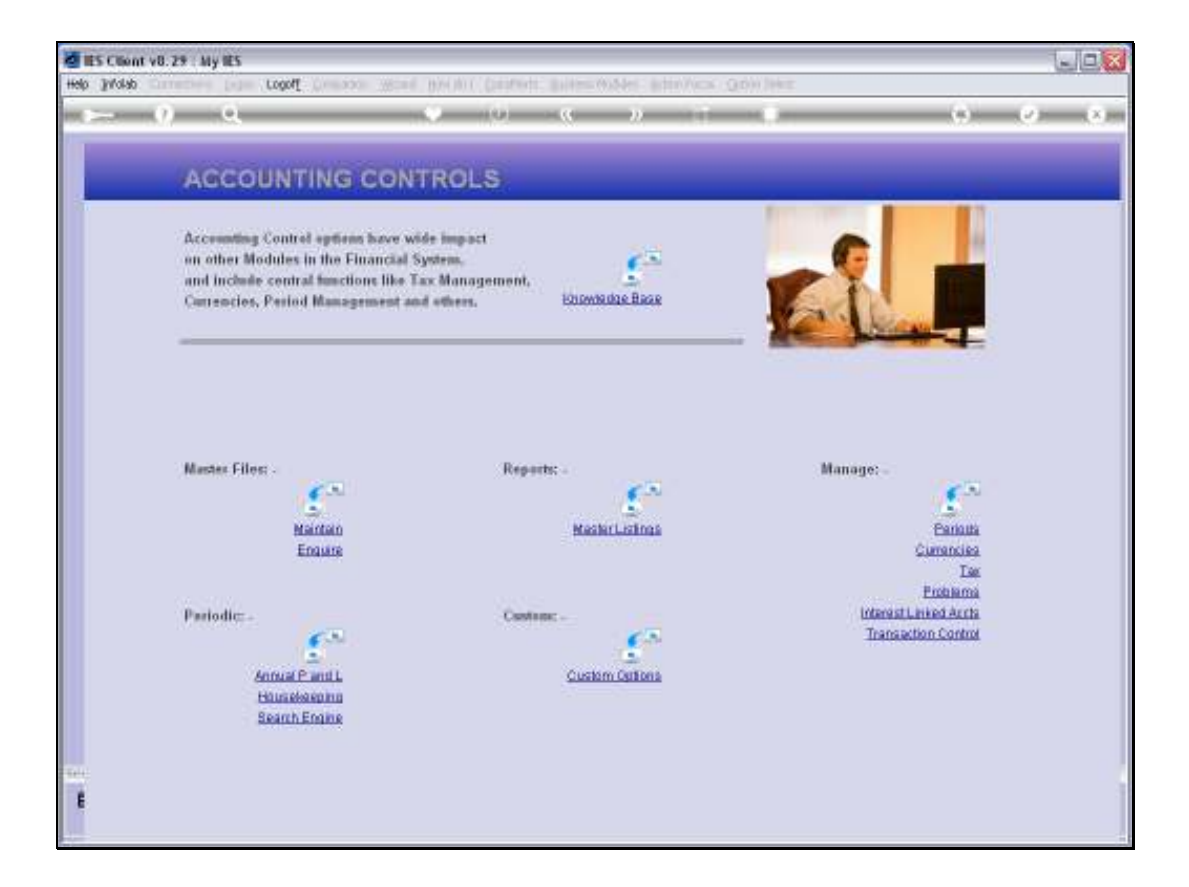

Slide notes: The Health Check Utility has a function to help balance a System Suspense Account that is not zero as it should be. Before we look at that, we look at what a System Suspense Account is.

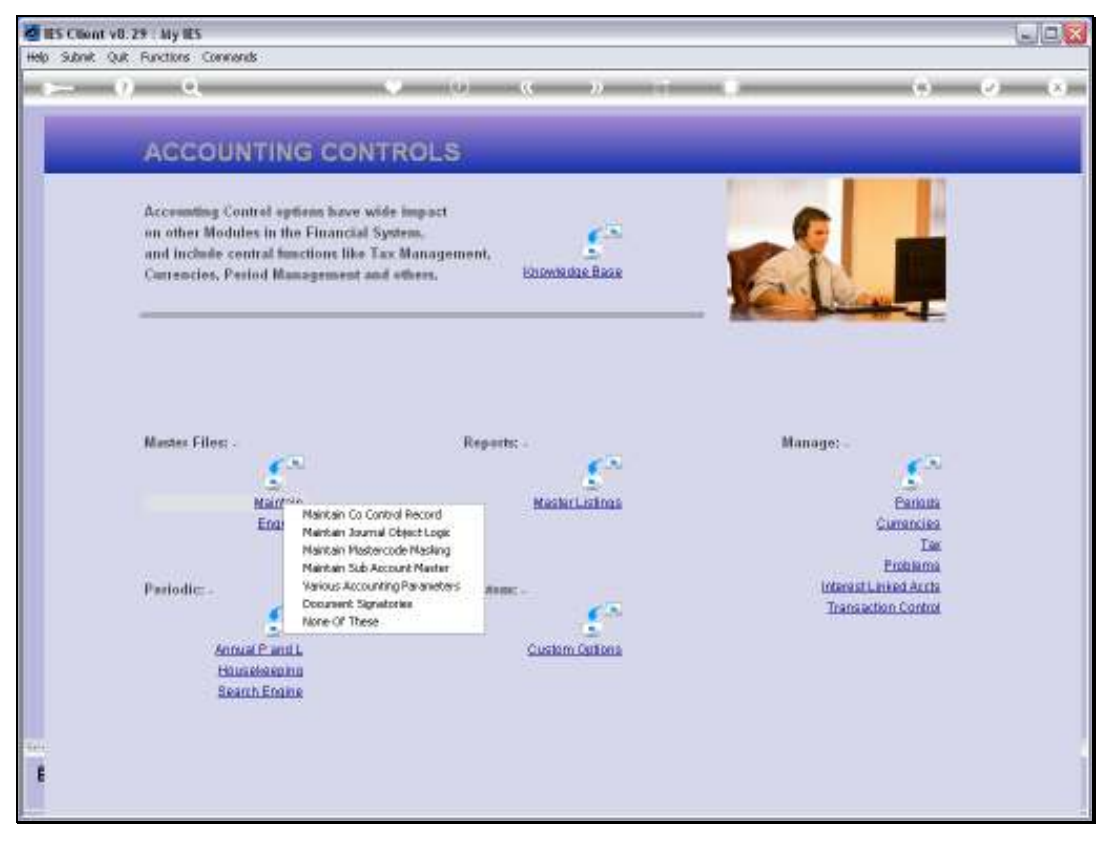

Slide 2 Slide notes:

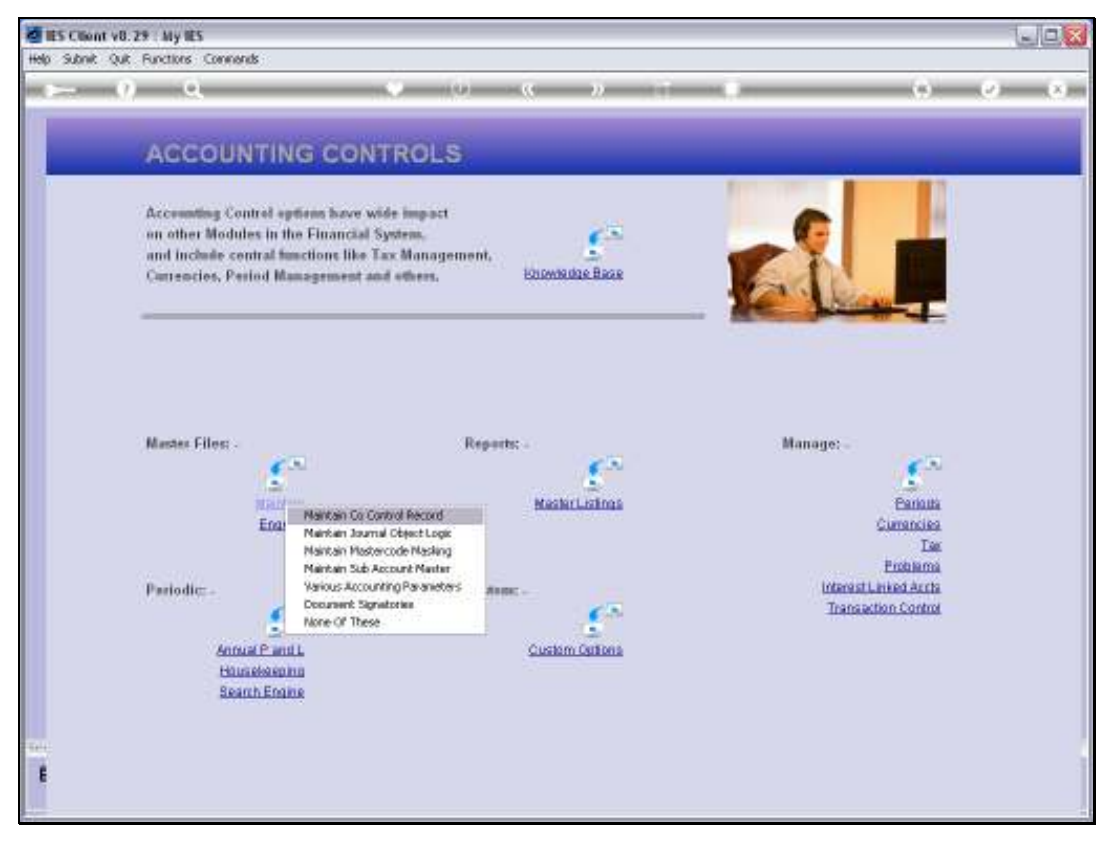

Slide 3 Slide notes:

| ES Client v8.29 : My IES<br>Help Subnit Quit Functions Commani     | 8                                                                                          |                 |                                                 | 996                              |
|--------------------------------------------------------------------|--------------------------------------------------------------------------------------------|-----------------|-------------------------------------------------|----------------------------------|
| 4 () Q                                                             | • 0 «                                                                                      | » it            |                                                 | <ul> <li>×</li> <li>×</li> </ul> |
|                                                                    | Define Company Control R                                                                   | Record          |                                                 |                                  |
|                                                                    |                                                                                            |                 |                                                 | Bave                             |
| Disc Allow Acot<br>Disc Received                                   | 100000001<br>10-00-00-02 DISCOUNT RECEIVED                                                 | Postal Aukiress | PO Box 10341<br>Centurion<br>0046               | 2                                |
| PSL Appropriation<br>Inventory Suspense                            | 10-00-00-04 P & L<br>10-00-00-05 IV SUSPENSE<br>10-00-00-05 TRANSFE SUSPENSE ACCOUNT       |                 | 5                                               | ×                                |
| Transfer Account<br>Direct Onlering Profit Cent<br>Tax Ont Account | 10-00-00-07 DERECT OFDER FROFIT CENTRE : FR<br>10-00-00-08 VAT / SOT CONTROL : PRIVATE LED | Street Aukiress | 1257 Upton Drive<br>Centurian                   | <u>^</u>                         |
| Company Name<br>Company Registration #<br>Co Tax Registration No   | -<br>44444444445                                                                           |                 | 4)                                              | 2                                |
| Tex Office                                                         | Unimovm                                                                                    | Tel No'S        | 012-6602972                                     |                                  |
| 1                                                                  | Primary Tax Rab Since Date<br>10.00 01/03/2000                                             |                 | <u>s</u>                                        | 2                                |
|                                                                    |                                                                                            | Fax NotS        | 012-6547105                                     | A N                              |
|                                                                    |                                                                                            |                 |                                                 |                                  |
| No Of Annual Depr Periods<br>Average Cost Type                     | 12<br>2 - Invoice & Brv                                                                    |                 | Last Updated By BLCO<br>Last Updated On 15796/2 | 010                              |
| e .                                                                |                                                                                            |                 |                                                 |                                  |
| E                                                                  |                                                                                            |                 |                                                 |                                  |

Slide notes: On the Company Control Record, we have some examples. The Inventory Suspense and Transfer Accounts listed here are System Suspense Accounts, and normal Journals are not allowed to be posted to these Accounts. A System Suspense Accounts is typically an Account in the Ledger that is reserved by IES for double-entry posting of Multi Leg Journals of different kinds. In all cases, such posting should result in equal Debit and Credit Amounts so that the net balance of any posting is always zero. If something goes wrong, like a technology hiccup or other, then a Suspense Account could have a balance, and then the Health Check Utility will point out which Journals we should investigate, drill and correct, in order to restore the Zero Balance that the Account should have.

| IES Client v0.29 : My IES    | de la                                       |                  |                        |          |
|------------------------------|---------------------------------------------|------------------|------------------------|----------|
| sp stark (ak Haktars Carrier | • • • •                                     | » :T             |                        |          |
|                              |                                             |                  |                        |          |
|                              | Define Company Control D                    |                  |                        |          |
|                              | Define Company Control R                    | ecora            |                        |          |
|                              |                                             |                  |                        | Bave     |
|                              | 10-00-00-01 DISCOUNT ALLOWED                | Donatal Autobana | P0 Box 10341           | ~        |
| Disc Received                | 10-00-00-02 DISCOUNT RECEIVED               | PUGIOR PARATOSIS | Centurion              |          |
|                              |                                             |                  | 0046                   |          |
| PSL Appropriation            | 10-00-00-04 P & L                           |                  |                        | 2        |
| Inventory Suspense           | 10-00-00-06 TRANSFER SUSPENSE ACCOUNT       |                  |                        |          |
| Direct Onlering Profit Cent  | 10-00-00-07 DIRECT ORDER FROFIT CENTRE   FR |                  | 1257 Upton Drive       | ~        |
| Tax Chil Account             | 10-00-00-08 VAT / 68T CONTROL : PRIVATE LED |                  | Centurion              |          |
| Company Name                 | Summy Hoops Inc.                            |                  |                        | 92.      |
| Company Registration #       | 4444444445                                  |                  | 51                     | 2        |
| Co Fax Registrator No        |                                             |                  |                        |          |
| Tex Office                   | Unimorm                                     | Tel No'S         | 012-6602972            |          |
|                              | Parlament Tan Data Minara Data              |                  | 3                      | 2Č       |
| 1                            | 10.00 01/03/2000                            |                  |                        |          |
|                              |                                             | Fax No'S         | 012-6547105            | <u>^</u> |
|                              |                                             |                  | 1                      | × *      |
|                              |                                             |                  |                        |          |
|                              |                                             |                  |                        |          |
| No Of Annual Depr Periods    | 12                                          |                  | Last Updated By RLCO   |          |
| Average Cost Type            | 2 - Invoice & Grv                           |                  | Lind Updated On 15706. | /2010    |
|                              |                                             |                  |                        |          |
| e                            |                                             |                  |                        |          |
| £                            |                                             |                  |                        |          |
|                              |                                             |                  |                        |          |

## Slide 5 Slide notes:

| Help Subnit Quit Functions Commonds                |                                                             |                 |                                   | - CEITE    |
|----------------------------------------------------|-------------------------------------------------------------|-----------------|-----------------------------------|------------|
| ⊳ 9 Q                                              | (i) (i)                                                     | <i>n</i> . T    |                                   | (v) (v)    |
| Deline Go                                          | meany Control R                                             | ecord           |                                   |            |
|                                                    |                                                             |                 |                                   | Bare       |
| 838 10-00-00-01<br>938 80-00-00                    | COUNT ALLOHED<br>COUNT RECEIVED                             | Portal Juddense | PO Box 10341<br>Centurion<br>0046 | ×.         |
| Fil. Approximate 10-00-00-04 P 6<br>10-00-00-05 IV | L<br>SURPENRE                                               |                 | 41                                | ×ř.        |
| Tarte Action 10-00-07 JDR                          | ECT ORDER PROFET CENTRE   PR<br>/ SST CONTROL   PRIVATE LED | Speet Advects   | 1287 Upton Drive<br>Conturion     | 0          |
| Corport Registration # 44444444444                 | '                                                           |                 | 0                                 | 1          |
| the proof Ontroom                                  |                                                             | iden.           | 012-6602972                       | đ          |
| Primary Tax Pat                                    | Since Data                                                  | 0               | <u>U</u>                          | <u> 40</u> |
|                                                    |                                                             | PRIATS          | 012-6547105                       | 6          |
|                                                    |                                                             |                 | <u>U</u>                          | 3.6.1      |
| The Distance Class Managers 12                     |                                                             |                 | Last Chamber 0/ micro             |            |
| Analoge (am frank 2 - Inboade 6 b                  | 10                                                          |                 | Last (power (r) - 13/36/1         | 414        |
| ÷                                                  |                                                             |                 |                                   |            |
|                                                    |                                                             |                 |                                   |            |

## Slide 6 Slide notes:

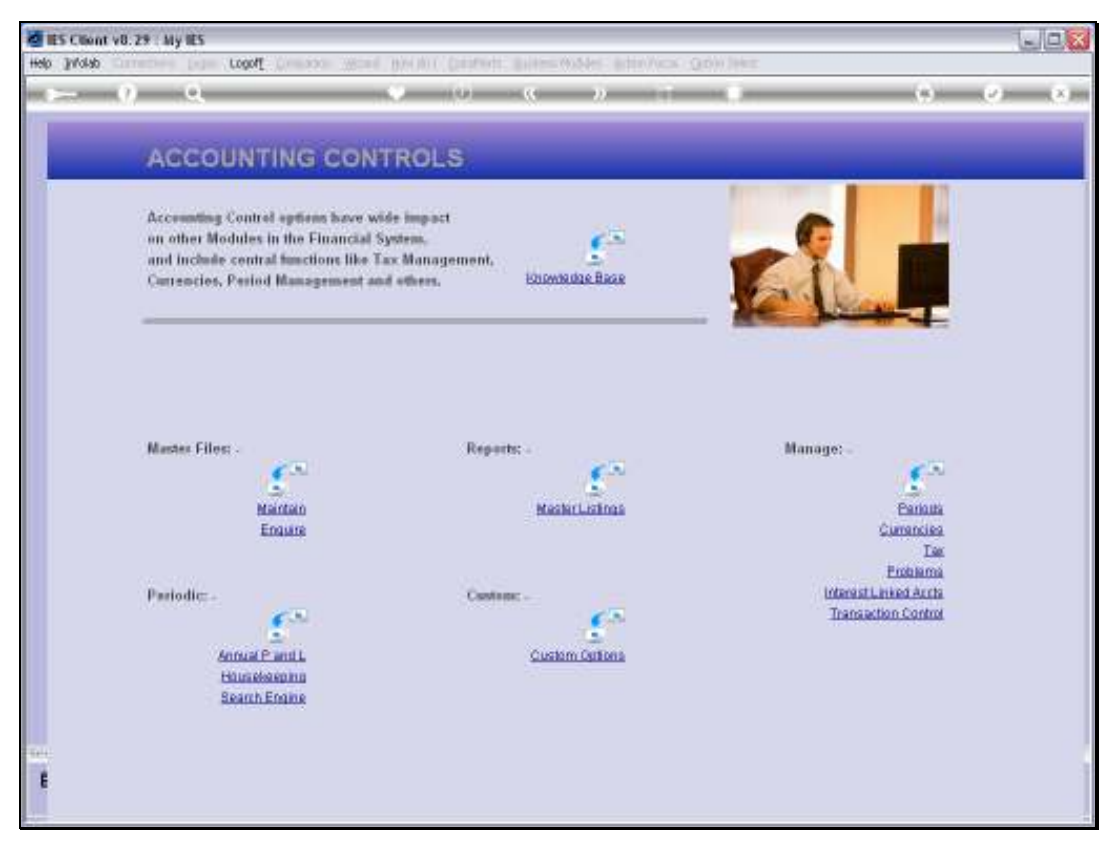

Slide 7 Slide notes:

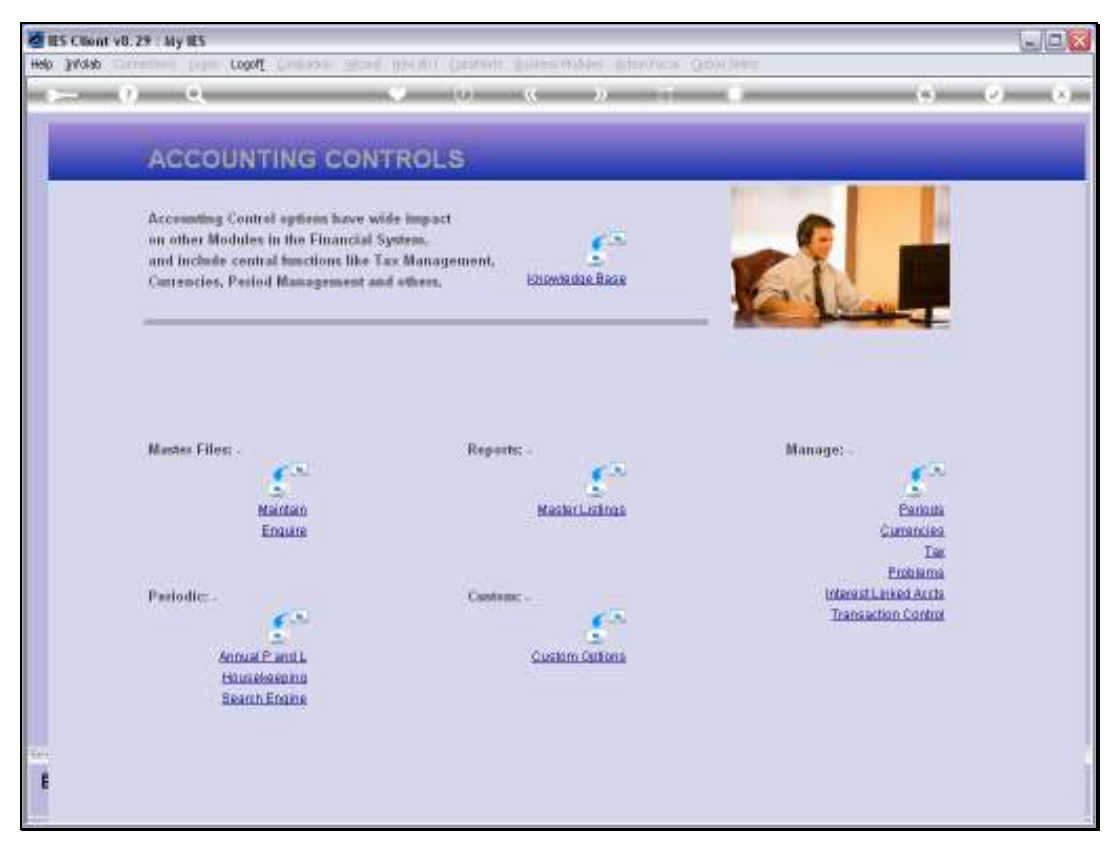

Slide 8 Slide notes:

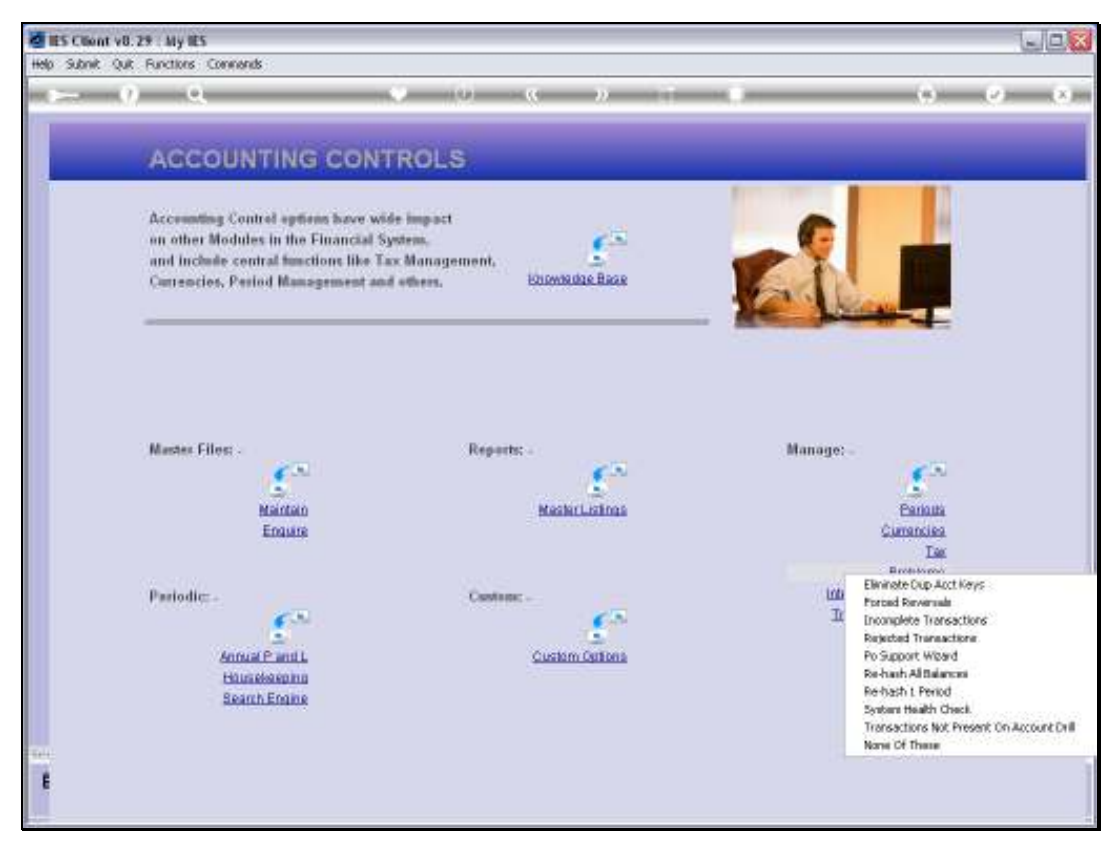

Slide 9 Slide notes:

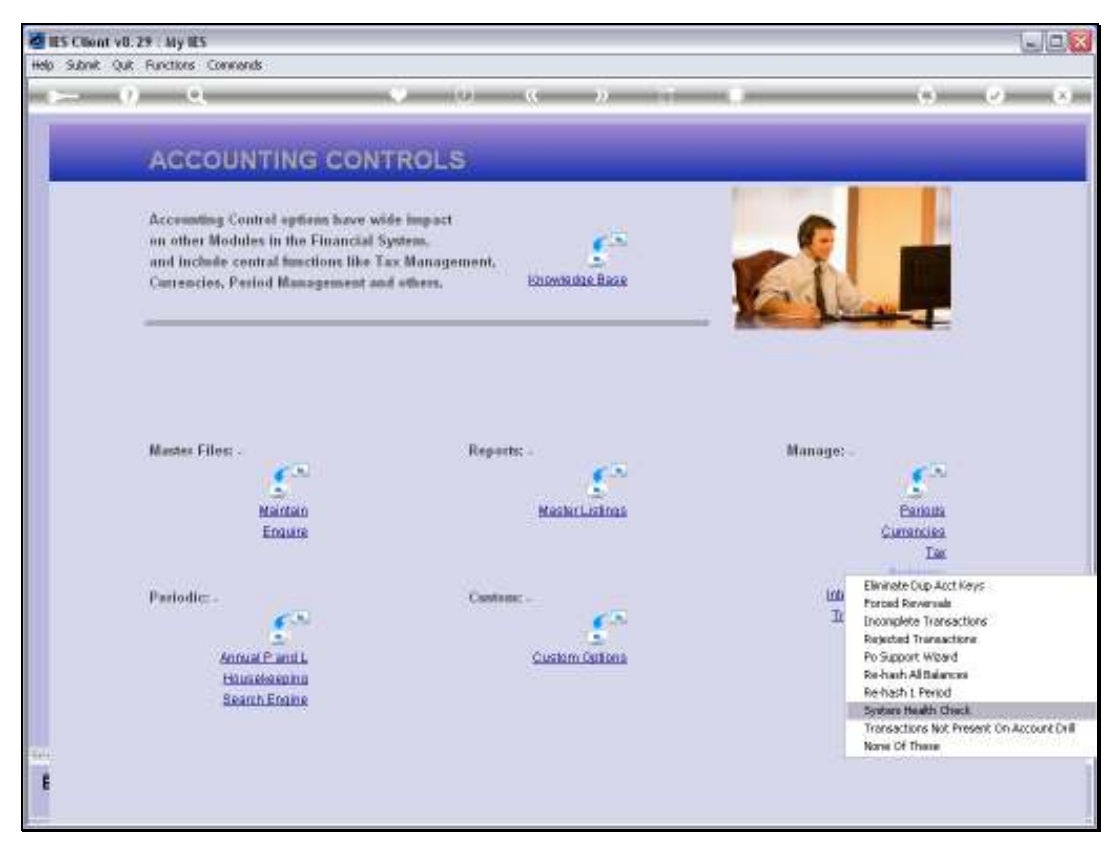

Slide 10 Slide notes:

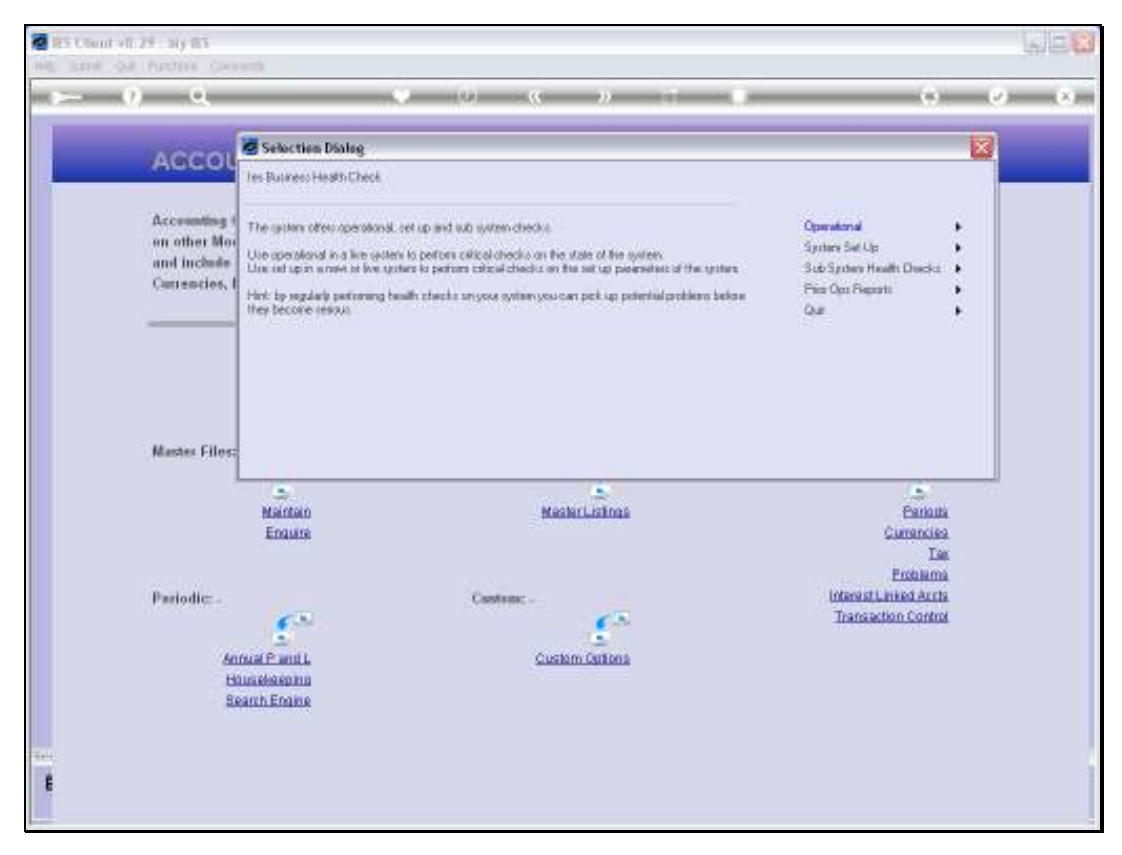

Slide 11 Slide notes:

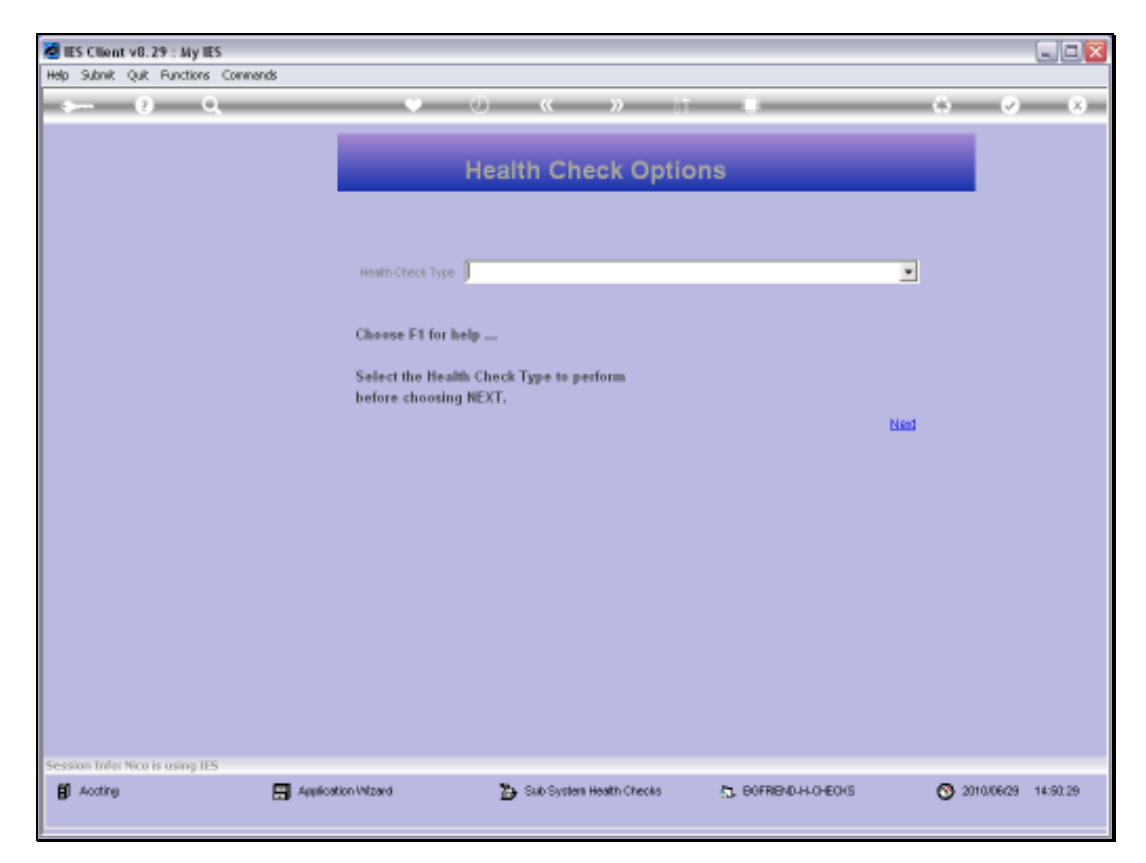

Slide 12 Slide notes:

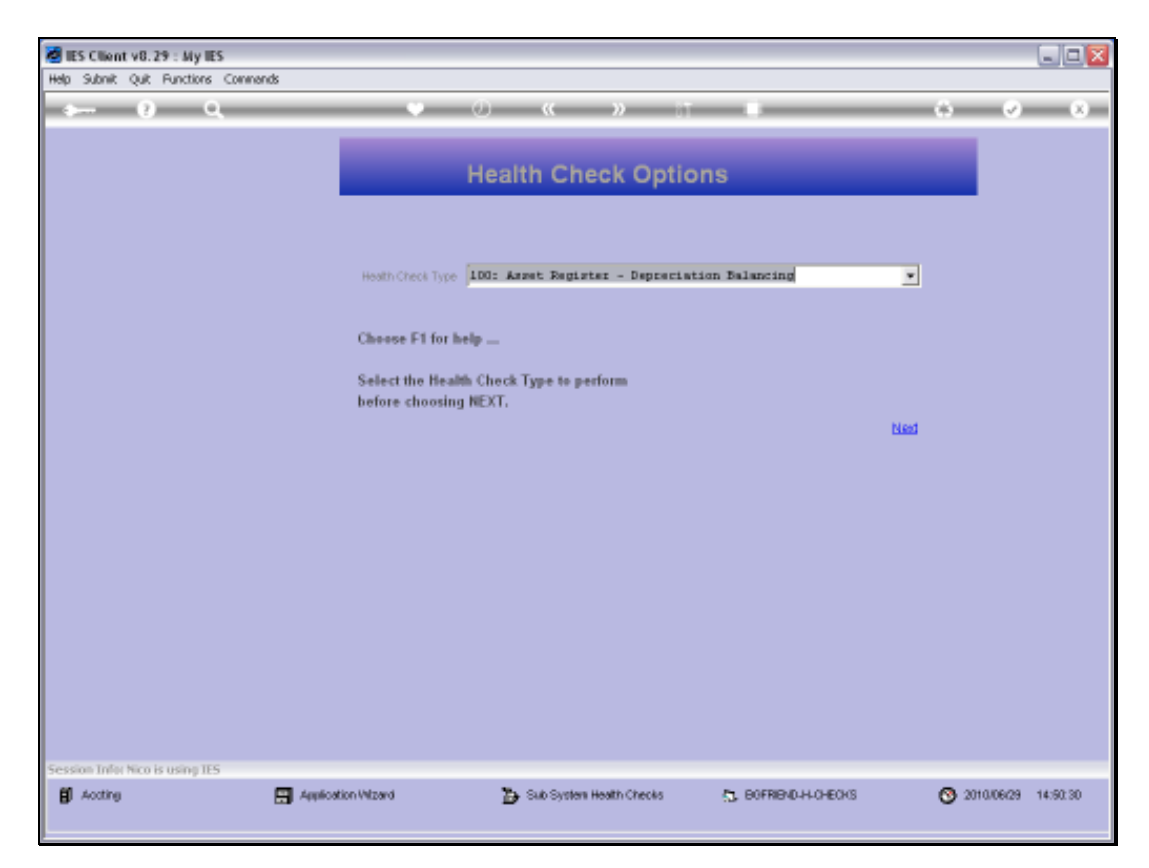

Slide 13 Slide notes:

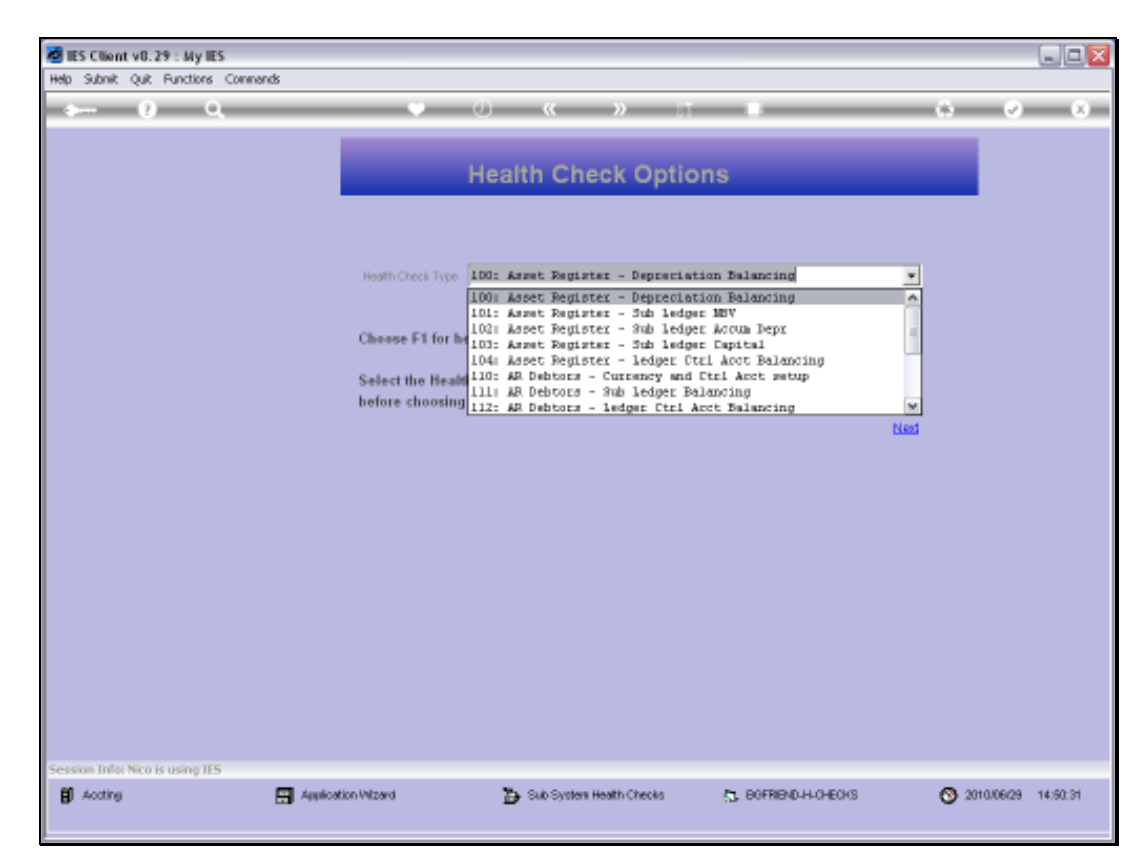

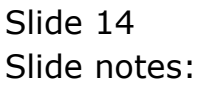

Slide 15 Slide notes:

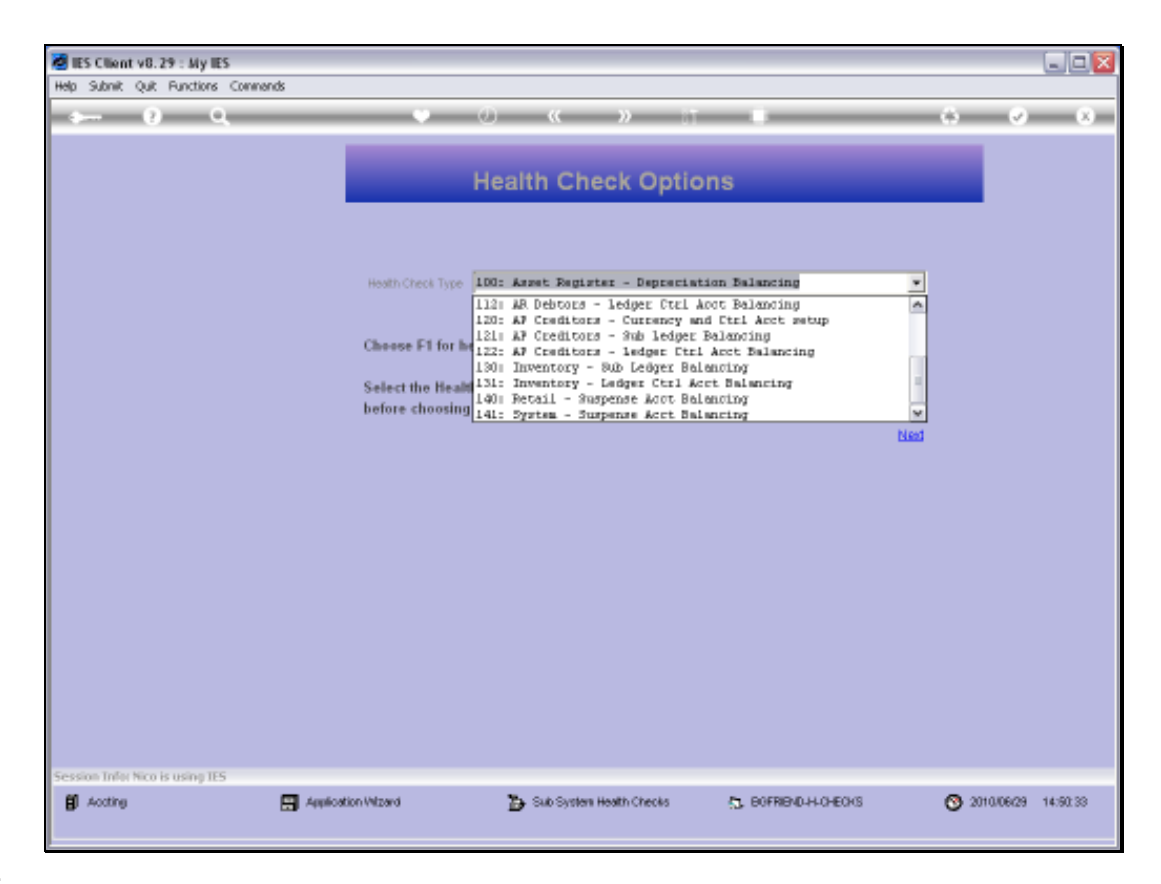

Slide notes: At the Health Checks, we use option 141 for System Suspense Account Balancing.

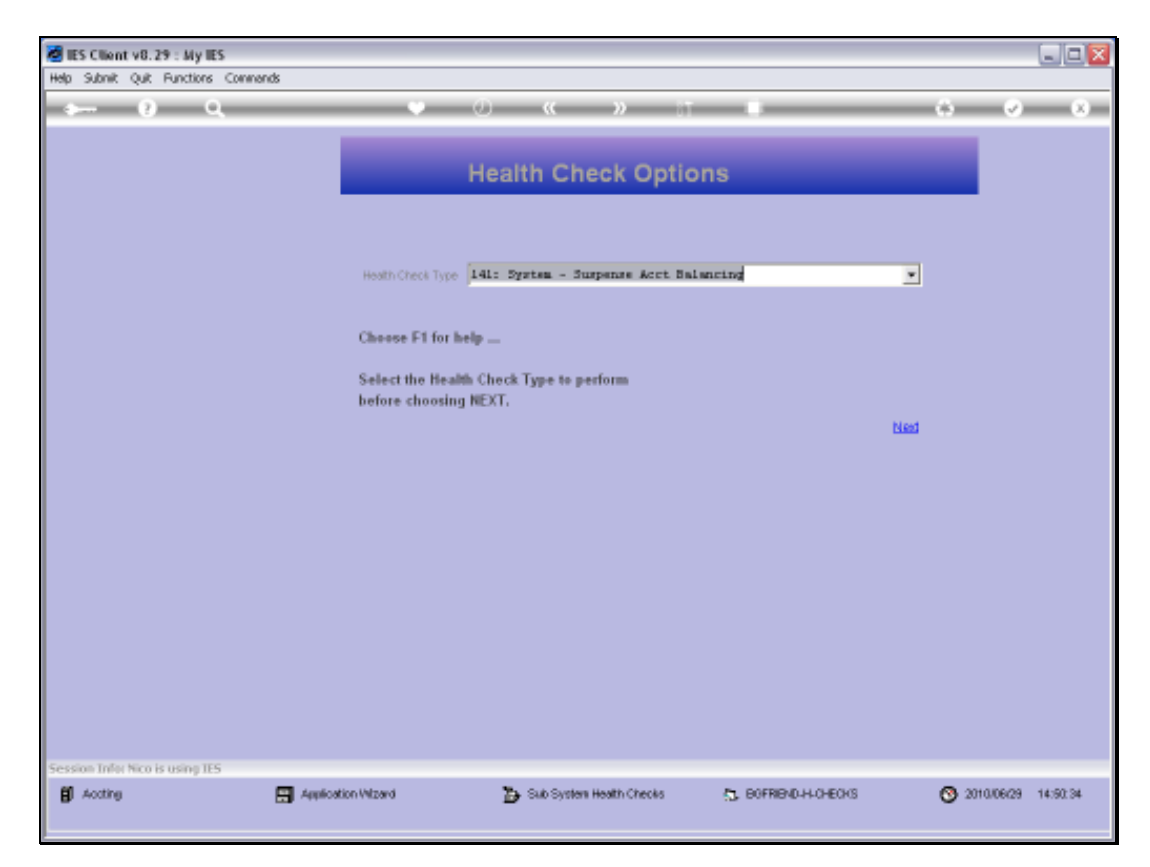

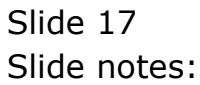

| ə 0 Q                          | • Ø « » IT II                                                                                                    |              | 0 0 | 2 X |
|--------------------------------|----------------------------------------------------------------------------------------------------|--------------|-----|-----|
|                                | Selection Dialog                                                                                                    |              | X   |     |
|                                | Health Check: Suspense Account For Null Journals You will now be prompted for a suspense account number to tace on null journal processing. | Next<br>Quit | :   |     |
|                                | Hint: the system will pheck for mall journals that passed though the account and that do not add up to zero on the specified account.       |              |     |     |
|                                |                                                                                                    |              |     |     |
| ession Tafer Nico is using TES |                                                                                                    |              |     |     |

Slide notes: We need to input the Suspense Account Code to check.

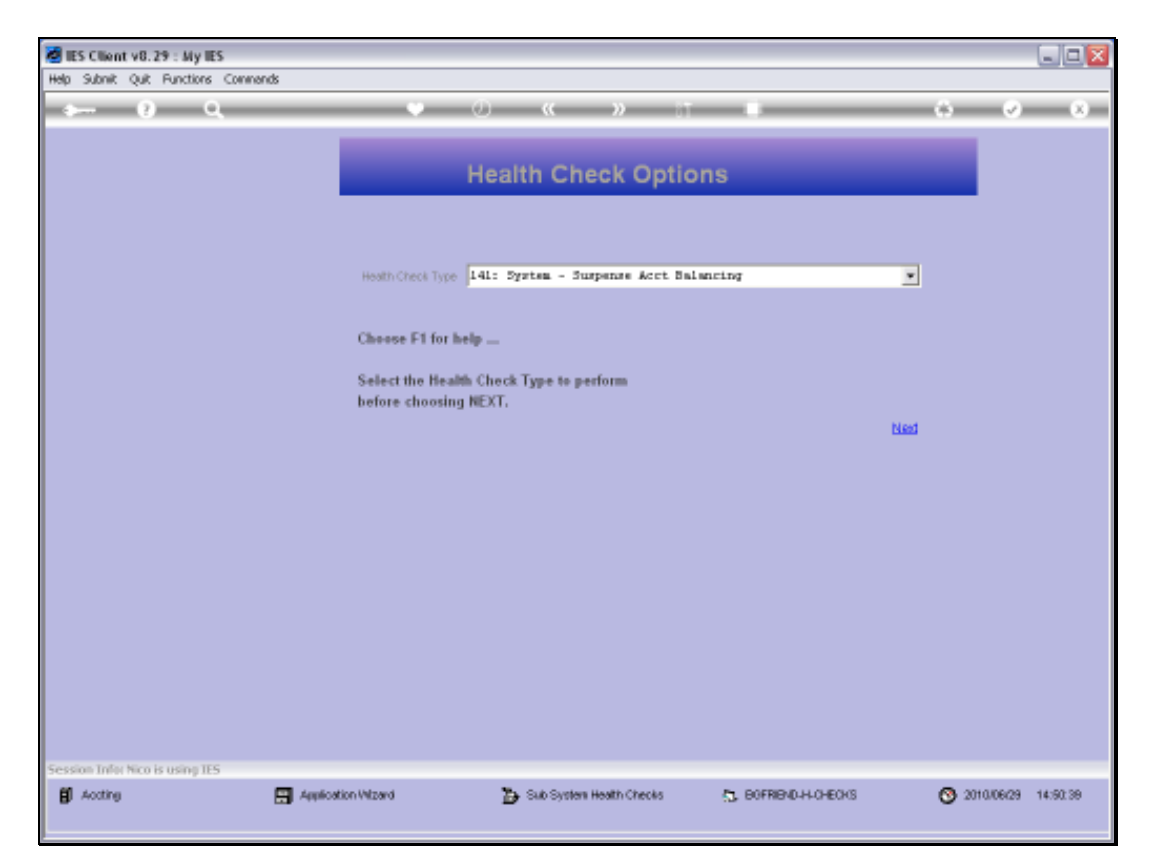

Slide 19 Slide notes:

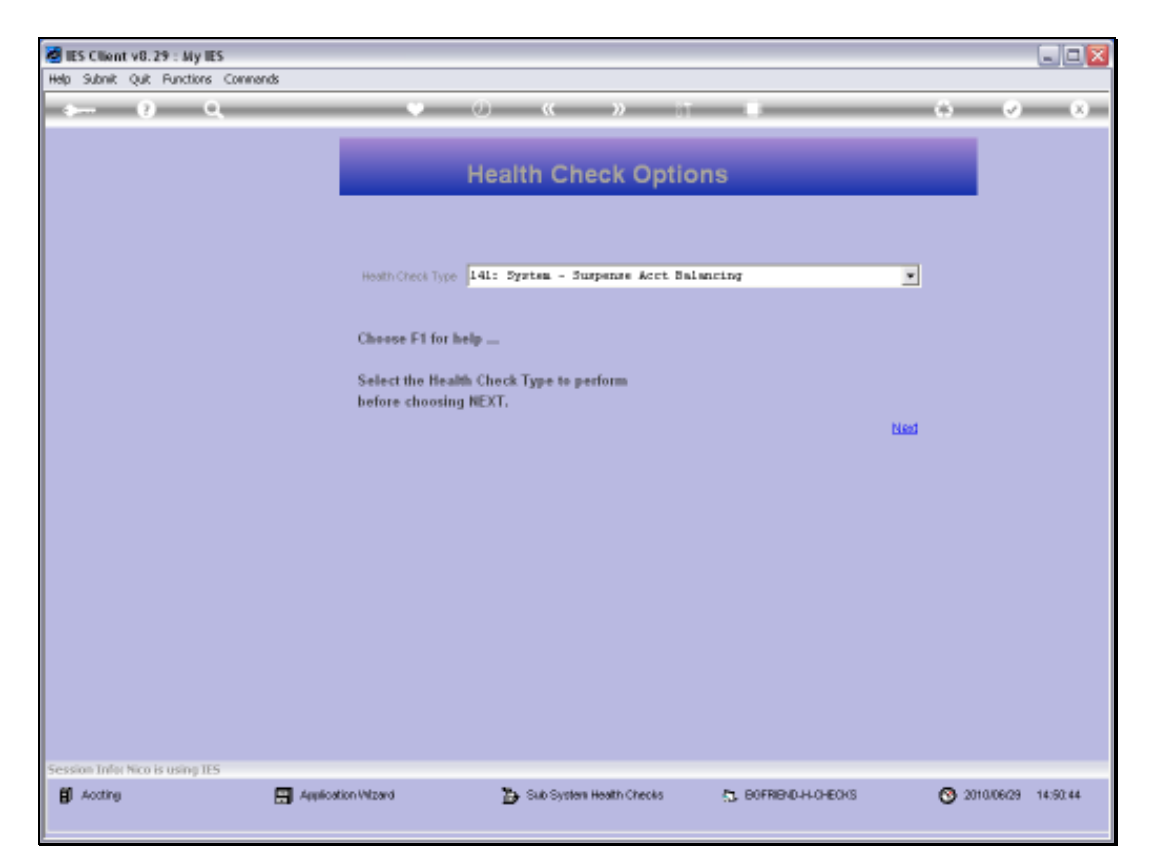

Slide 20 Slide notes:

| 🙋 IES Client v8.29 : My IES          |                                                                                                    |                                                                                                    |                                |
|--------------------------------------|----------------------------------------------------------------------------------------------------|----------------------------------------------------------------------------------------------------|--------------------------------|
| Help Jyfolab Connections Logon Logof | Companion Wetard How do I                                                                                                    | QataMarts Business Modules Action Focus Option Select                                                                                                   | 0 0 0                          |
|                                      | -                                                                                                    | Health Check Options                                                                                                    |                                |
|                                      | Health Check Type                                                                                                    | 141: System - Suspense Acct Balancing                                                                                                    | <u>·</u>                       |
|                                      | SUNGLE SELECT CURREN<br>SELECT 1 PERIOD<br>2 Fub 2010<br>3 Har 2010<br>4 Apr 2010<br>6 Jun 2010<br>6 Jun 2010<br>7 Jul 2010<br>9 Sep 2010<br>10 Det 2010<br>10 Det 2010<br>11 Mov 2010<br>12 Dec 2010 | [ 100]<br>[ 100]<br>[ 100]<br>[ 111]<br>[ 111]<br>[ 112]<br>[ 113]<br>[ 114]<br>[ 115]<br>[ 115]<br>[ 115]<br>[ 115]<br>[ 115]<br>[ 115]<br>[ 119]<br>8 | ties                           |
| Session Infly Nico is using IES      | Select ALL Show F                                                                                                    | hallUne Cancel OK                                                                                                    |                                |
| Bl Accting E                         | Application Witzard                                                                                                    | 🏠 Sub System Health Checks 👘 🖏 BOFRIEND                                                                                                    | H-OHEOKS 😗 2010/06/29 14:50:46 |

Slide notes: And we also need to select the Period when the non-zero Balance appeared.

| 😸 IES Client v8.29 : My IES       |                                                                                                    |                                                       |          |
|-----------------------------------|----------------------------------------------------------------------------------------------------|-------------------------------------------------------|----------|
| Help Infolab Connections Logan Lo | <b>goli</b> <u>Companion</u> <u>Waterd</u> <u>How</u> do 1                                                                                                    | DetaMorts Business Modules Action Focus Option Select |          |
| 0 Q                               |                                                                                                    | 0 « » IT II                                           | () () () |
|                                   | -                                                                                                    | Health Check Options                                  |          |
|                                   | Health Check Type                                                                                                    | 141: System - Suspense Acct Balancing                 |          |
|                                   | SHAGLE SELECT: CURRE           SELECT 1 PERIOD           1         Amn 2010           2         Pab 2010           3         Bac 2010           4         Apr 2010           5         Bay 2010           6         Fun 2010           7         Ful 2010           8         Bac 2010           9         Bep 2010           10         Det 2010           13         Show All Period           Select ALL         Show | ENT YEAR PERIODS                                      | Ned      |
| Session Infor Nico is using IES   | <ul> <li>Amination Minard</li> </ul>                                                                                                    | 🔁 Sub Surias Badh Charles 🛛 🗠 CODDOR                  |          |
| Br work                           | Matheograph Astron                                                                                                    | CAD System Health Crecks (3, BUPHER)                  |          |

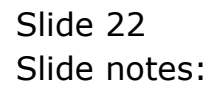

| EX Claud eff, 29 - 30 (83)<br>(eg.) (10 an Correction (egas) (10 | of Louise wood this is                          | ( Dantonia Baltes Walter Balan/Ac-                 | s online            | sie 😡                 |
|------------------------------------------------------------------|-------------------------------------------------|----------------------------------------------------|---------------------|-----------------------|
| r () ()                                                          |                                                 | (0) ( <b>C )</b>                                   | _                   | (i) (v) (x)           |
|                                                                  |                                                 | Health Check Optic                                 | ons                 |                       |
|                                                                  | HAND TRANSTON                                   | g 141: System - Surpense Acct Ba                   | luncing             |                       |
|                                                                  | Choose F1 for<br>Select the He<br>before choose | help<br>alth Check Type to perform<br>ng NEXT.     |                     |                       |
|                                                                  | IES CO<br>The y                                 | ent<br>ult pursie al beiens constity to the supere | a accurt.           | tion)                 |
|                                                                  |                                                 |                                                    | _                   |                       |
|                                                                  |                                                 |                                                    |                     |                       |
|                                                                  |                                                 |                                                    |                     |                       |
| tesson Tala New Arong 125                                        | Annication Witcard                              | 🏠 Sub System Health Checks                         | 13 BOFREID H.O.EONS | ⊙ 2010/06/29 14:50:49 |

Slide notes: If all the Multi Journals for the selected Period are OK, then there can be no Balance on the Account. If some problematic Journals are found, then the system will point those out.

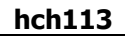

| $\sim - 0 = 0$                      |                              | 9 (0) (C                                                  | <i>n</i> – †                    |                                          | (9)        | (x) (x) |
|-------------------------------------|------------------------------|-----------------------------------------------------------|---------------------------------|------------------------------------------|------------|---------|
|                                     |                              | Health C                                                  | heck Option                     | лs                                       |            |         |
|                                     | Seato ()                     | rent Tope (141: System - 1                                | Surpense Acct Bala              | ncing                                    |            |         |
|                                     | Choose<br>Select 1<br>before | ET for help<br>the Health Cleck Type to<br>choosing NEXT. | perform                         |                                          |            |         |
|                                     |                              | IES Client<br>The web particle of believe of              | certextby to their exceptions a | RCOUPE.                                  | 1460       |         |
|                                     |                              |                                                           |                                 |                                          |            |         |
|                                     |                              |                                                           |                                 |                                          |            |         |
|                                     |                              |                                                           |                                 |                                          |            |         |
| Isoun Trafac Pacia da Universi IES- |                              |                                                           |                                 | 11/01/00/00/00/00/00/00/00/00/00/00/00/0 | Second and |         |

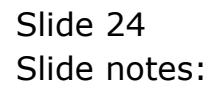

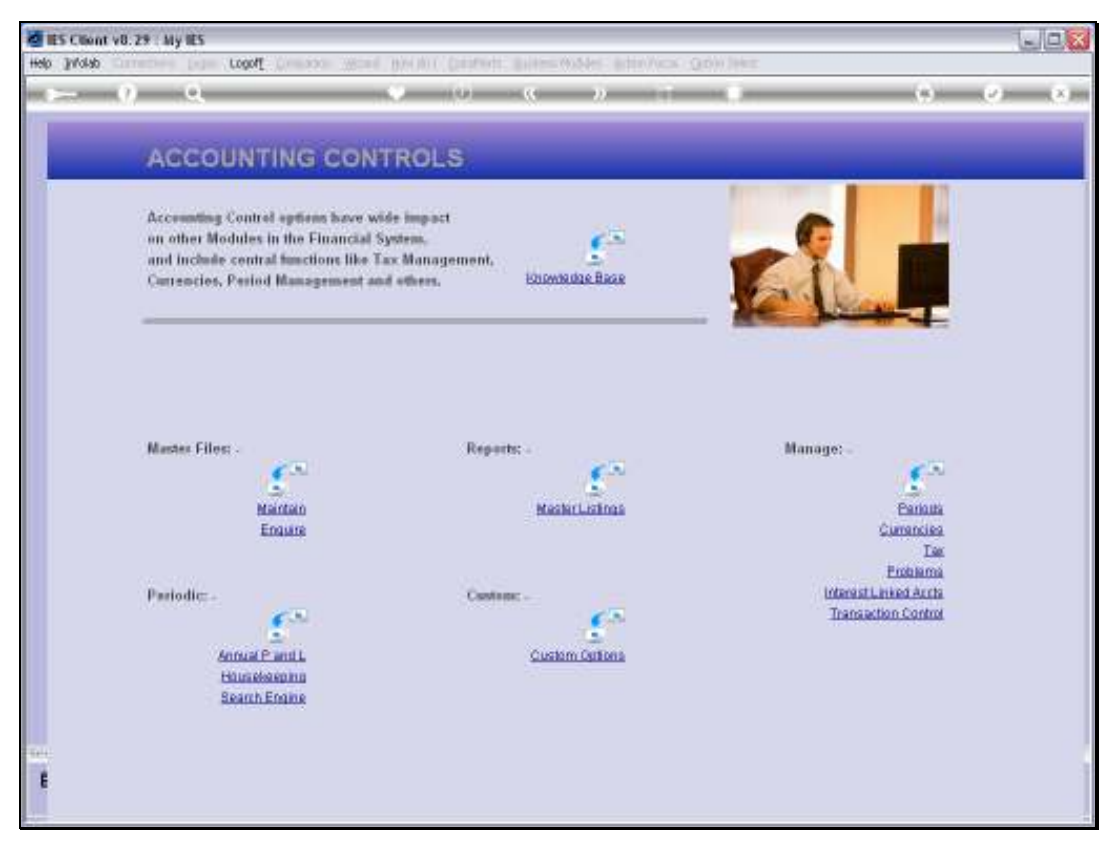

Slide 25 Slide notes:

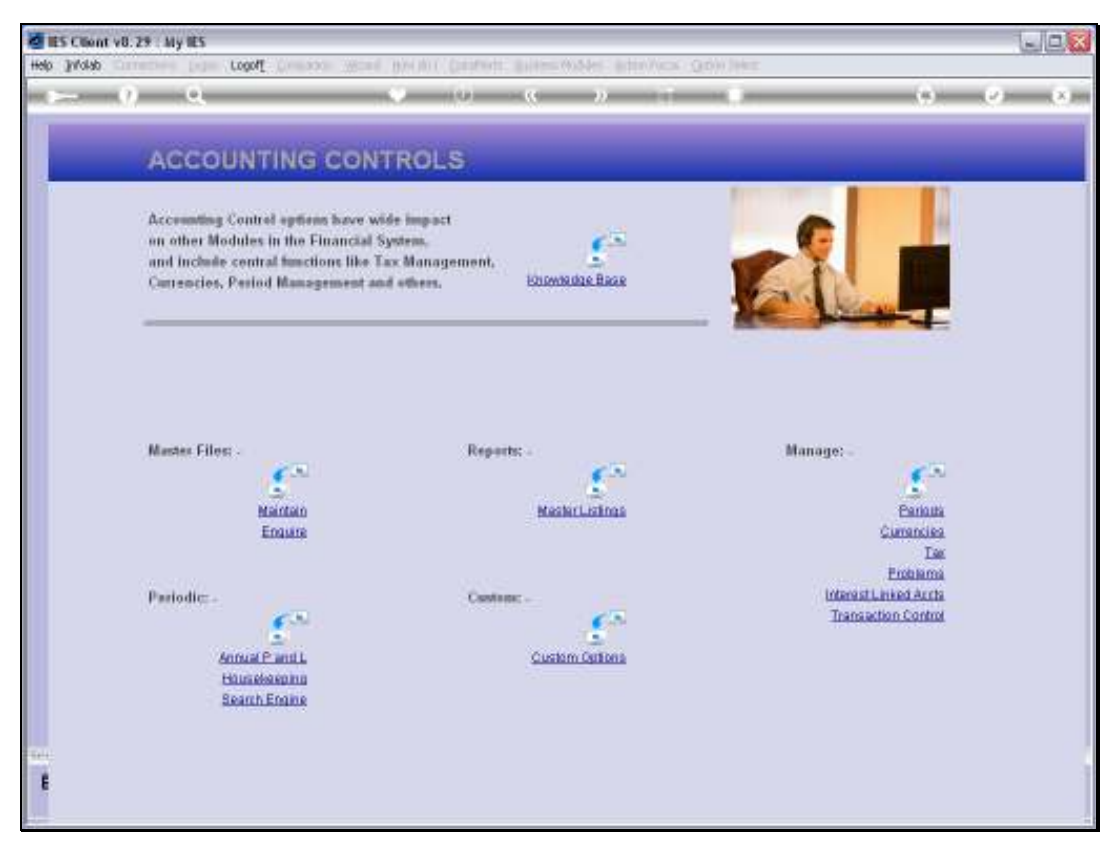

Slide 26 Slide notes: